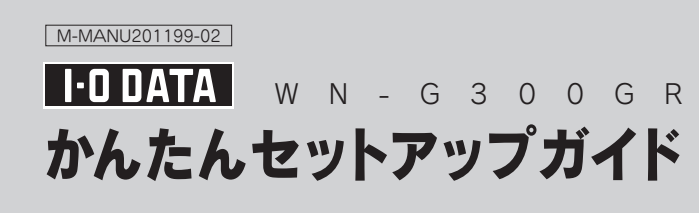

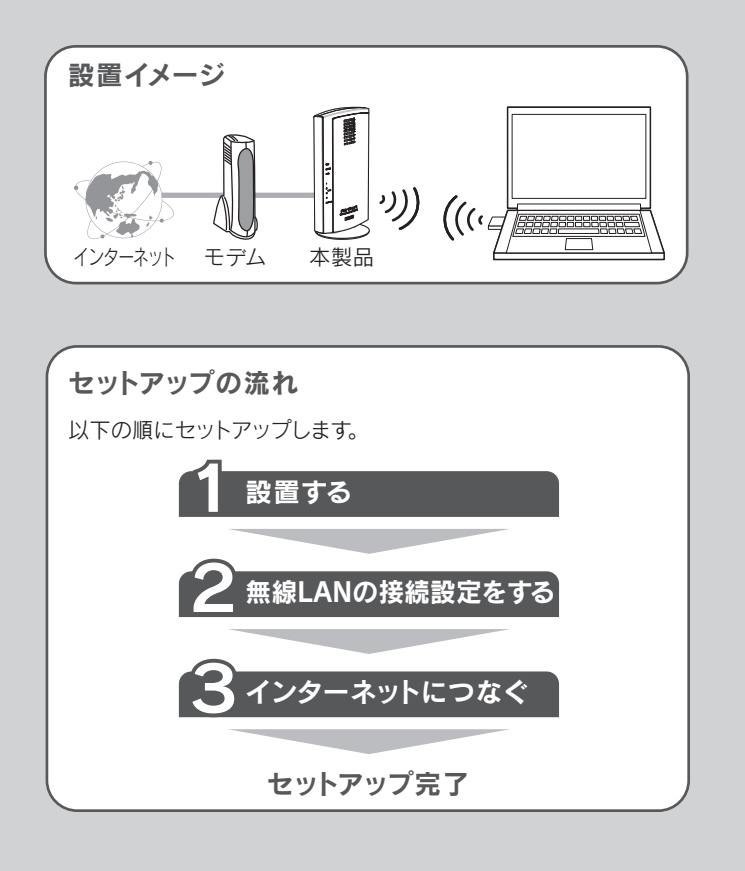

### 「画面で見るマニュアル」について

アクセスポイントとして接続する場合や、詳細な設定、Q&Aなどについ ては、弊社Webページより「画面で見るマニュアル」をご参照ください。

http://www.iodata.jp/r/4245

#### 内容物を確認する

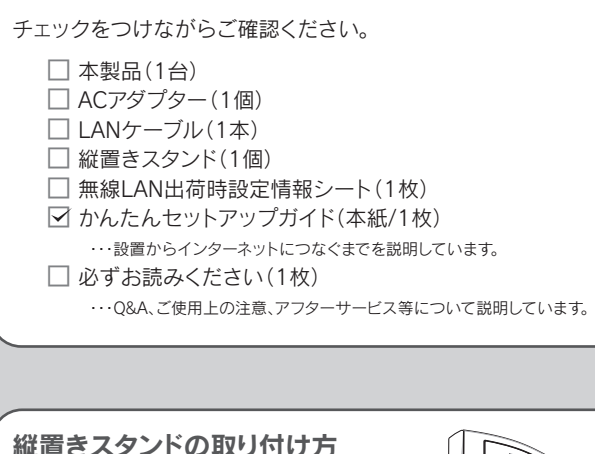

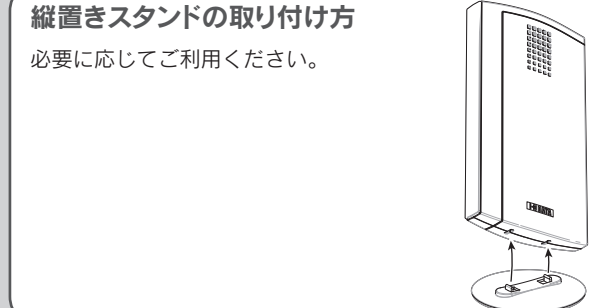

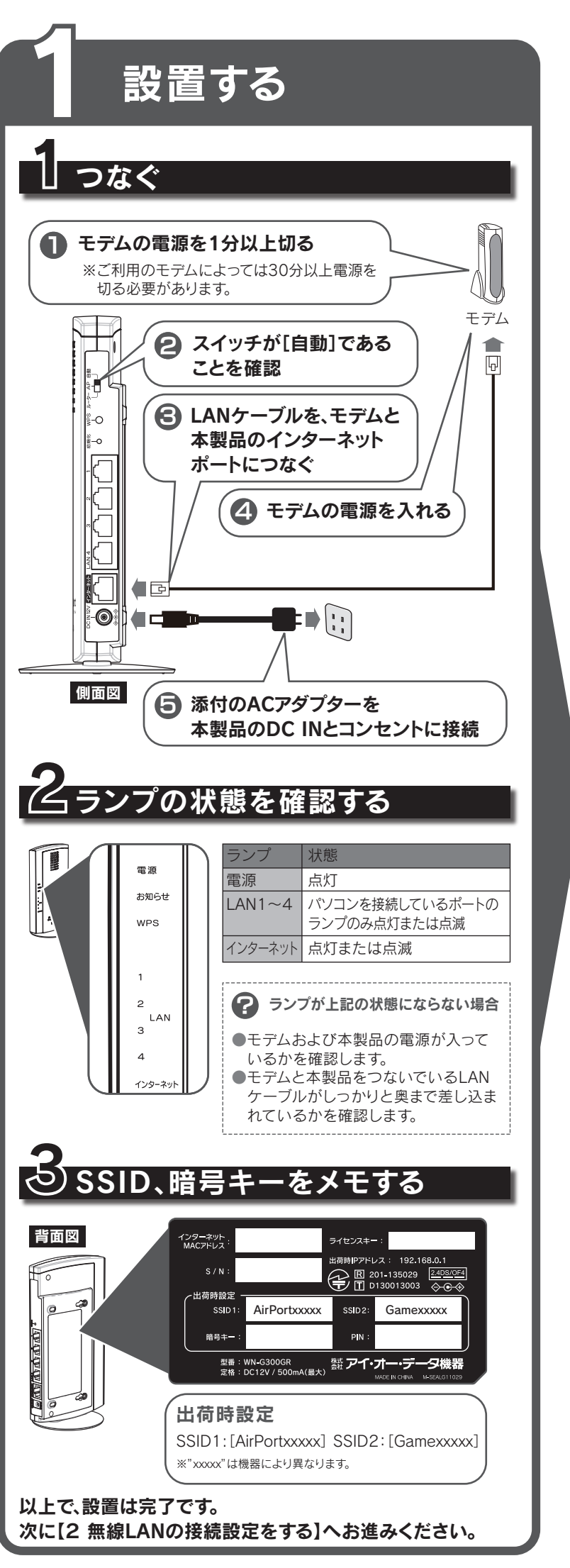

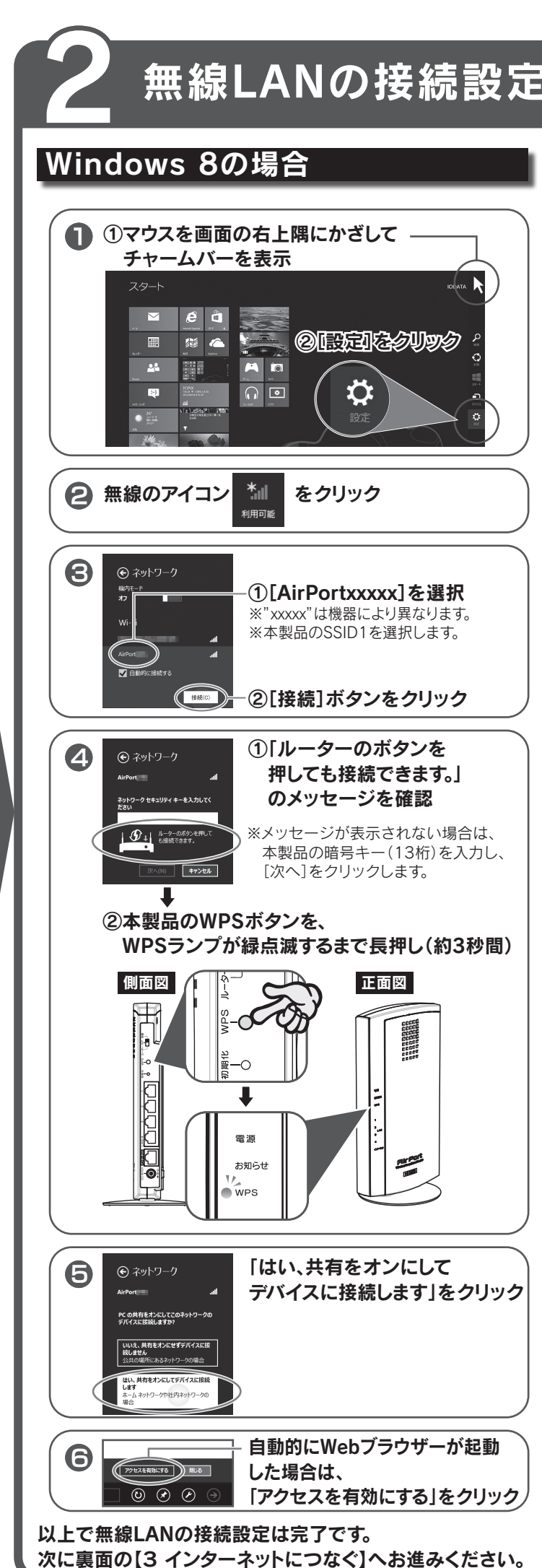

無線LANの接続設定をする ※ 各OSにより設定手順が異なります。使用するOSの設定手順を参照してください。 ※ ゲーム機を接続する場合は、本紙裏面を参照してください。

## Windows 7の場合

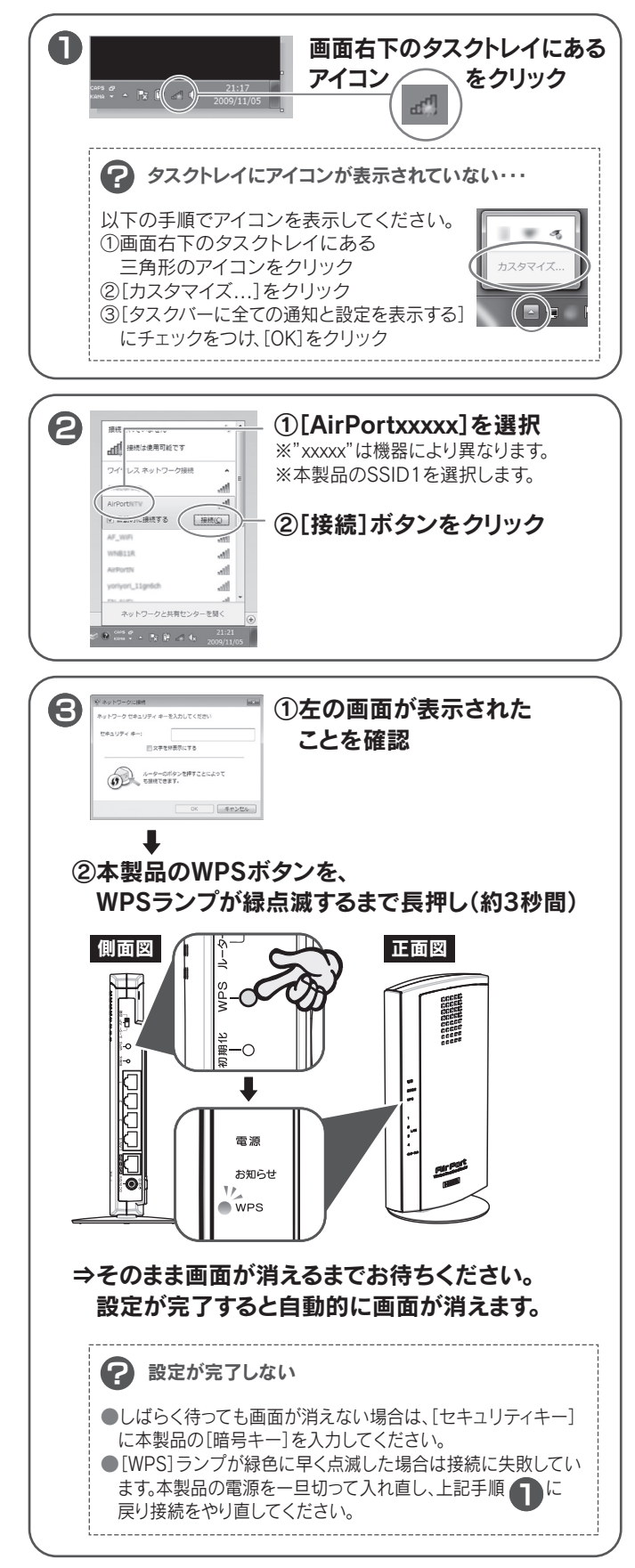

以上で無線LANの接続設定は完了です。 次に裏面の[3 インターネットにつなぐ]へお進みください。

## Windows Vista®の場合

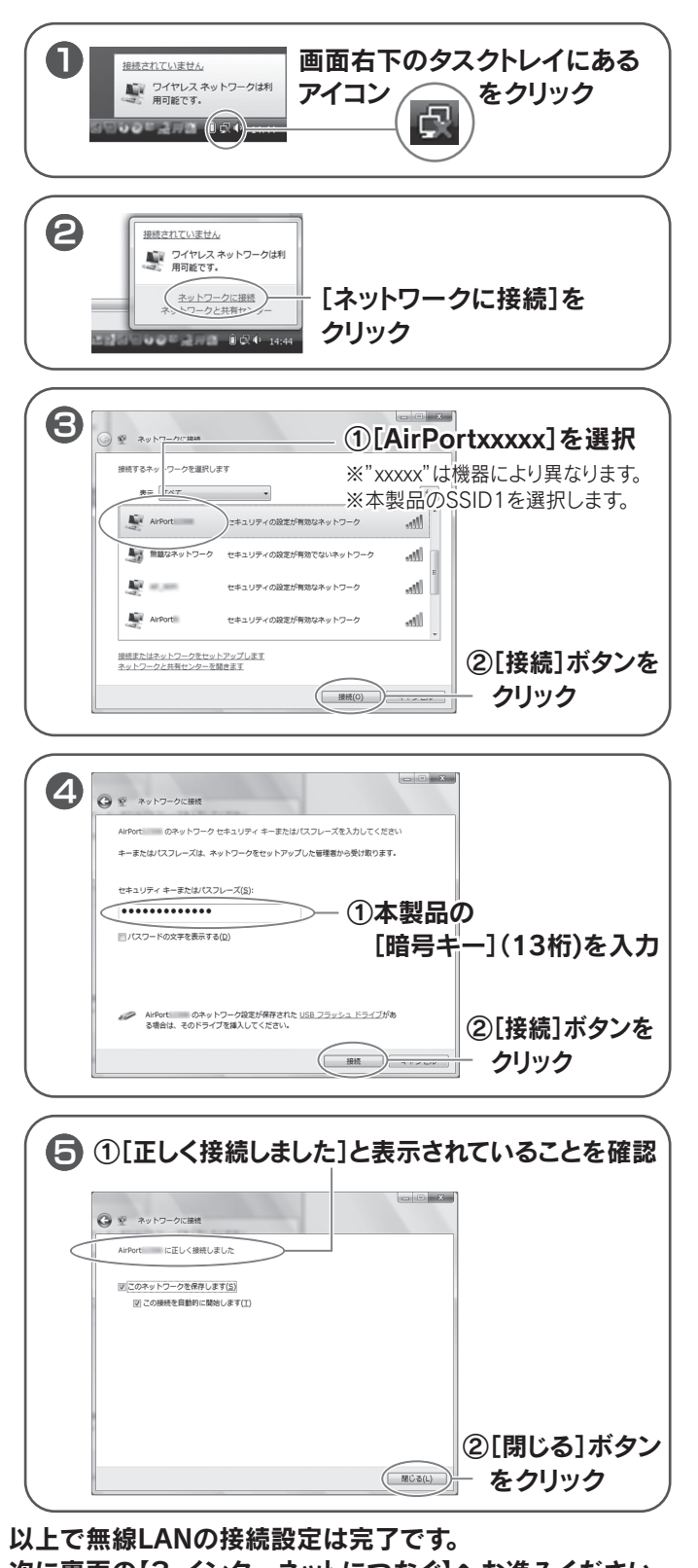

次に裏面の【3 インターネットにつなぐ】へお進みください。

#### Windows XPの場合 Mac OSの場合 スマートフォンの場合(QRコネクト) 簡単設定アプリ『QRコネクト』(無料)をインストールし、Wi-Fi設定します。 画面右下のタスクトレイに ッ ワイヤレス ネットワークが後出されました。 つ以上のワイヤレス ネットワークがこのコンピュータの範囲 ます。一覧を表示して掲述するには、このメッヤージをかり アップルメニューをクリック ●iPhone/iPad/iPod touchの場合 あるアイコン/ システム環境設定. ②[システム環境設定]を をクリック ① [AppStore]を開く クリック ② [QRコネクト]を検索し、インストール 最近使った項目 Finder を強制終了 スリープ 再起動... システム終了... Androidの場合 <sup>1</sup> [AirPortxxxx]を選択 ログアウト... ① [Playストア] (Google Play)または ※"xxxxxx"は機器により異なります。 [Androidマーケット]を開く 01を選択します。 ② [QRコネクト]を検索し、インストール Dock Exposé と Spotlight アビアランス セキュリティ デスクトップと ⇒画面の指示にしたがってインストールします。 ②[接続]ボタンを ※AppStoreやPlayストア(Androidマーケット)に接続できない場合は クリック 設定メニューからWi-Fi接続します。下記Q&Aをご参照ください。 [ネットワーク] Mac QuickTin \* 2917-2 をクリック を つうしゃう マンストールした [QRコネクト]をタップ € ①[ネットワークキー]と [ネットワークキーの確認入力]欄に 本製品の[暗号キー](13桁)を入力 3 000 A1 ネットワーク環境: 自動 ④ ①[読み取り開始] ②添付の「無線LAN出荷時設定情報 リイヤレス ネットワーク接続 ミットワーク 'AirPort'''' (こはネットワーク キー (WEP キーまたは WPA キー) が必要です。ネットワー 4、不明な侵入者によるこのネットワークへの接続の防止に役立ちます。 をタップ シート」上に記載のQRコードを ①画面左側の[AirMac]をクリック を入力して [接続] をりりックしてください。 読み取り範囲内にかざす ウキー(K): フークキーの確認入力(型)(\*\*\*\*\*\*\*\*\* 新しいネットワークに接続することを確認 がたのネットワークに自動的に厳絶されます。話死のネット ワークに発展できない場合は、手動でネットワークを選択す る必要があります。 USB Et... (en6) 2 de ②[接続]ボタンをクリック \*--• ③[適用]を ■ 変更で「ないようにするにはカギをクリックします。(アシスクント...) (元に良)() 適用) - クリック ▲ 本製品の[AirPortxxxx]に[接続☆]と - ②「メニューバーにAirMacの状況を表示」 読み取り開始 表示されていることを確認 にチェック 新聞内にあるりイヤレスネットワークが下し一覧表示されています。 特殊的を美一定などで、第日をクレッシスであり、しか ⇒画面の指示にしたがって操作します。 ①メニューバーに表示されている AirMACアイコンをクリック 以上で無線LANの接続設定は完了です。 次に裏面の[3 インターネットにつなぐ]へお進みください。 AirMac を切にする ②[AirPortxxxx]を選択 AirPort AirPort AirPort AirPort ※"xxxxx"は機器により異なります AppStore、Playストア(Google Play)またはAndroidマーケットに ※本製品のSSID1を選択します。 以上で無線LANの接続設定は完了です。 接続できない場合 ・無線接続できない場合 次に裏面の【3 インターネットにつなぐ】へお進みください。 ₽ アイコンが[切]の状態になっている・・・ 以下の手順で設定してください。 [AirMacを入りにする]を選択し、AirMacを有効にします。 ▼ iPhone/iPad/iPod touchの場合 ▼ Androidの場合 ①ホーム画面から[設定]をタップ ①ホーム画面から[MENU]→ ②[Wi-Fi]をタップ [無線ネットワーク]→ ③[Wi-Fi]が[オフ]になっている [Wi-Fi設定]の順にタッブ 6 (13桁) (13桁) ②[Wi-Fi]にチェック 場合は、[オン]にします。 を入力 ④本製品の[SSID1]をタッフ ③本製品の[SSID1]をタップ ④[パスワード]に[暗号キー]を ②[OK]ボタンをクリック 入力し、「接続]をタップ 総定 Wi-Fiネットワーク ⑤SSIDの下に「接続| Wi-Fi 以上で無線LANの接続設定は完了です。 の文字が表示され ワイヤレスネットワークを選択... ていることを確認 次に裏面の【3 インターネットにつなぐ】へお進みください。 1000 ÷ 0 Rikk LELE ⑤本製品の[暗号キー](13桁)を ーク通知 😦 無線の接続ができなかった 入力し、[Join]または[参加]を タップ ボタン接続 ●接続先アクセスポイントのSSIDと暗号キーが一致しているか確認し、接続をやり直してください。 詳しくは弊社Webページより「画面で見るマニュアル」の【困ったときには】をご参照ください。 ◆ http://www.iodata.jp/r/4245 ●本製品とアクセスポイントの距離を近づけてみてください。 ●WPSで接続した場合は、WPSを使用せず、暗号キーを入力して接続してください。 ホームボタンを押し、ホーム画面からWebブラウザー(Safari等)を起動します。 インターネットに接続できることを確認したら、接続設定は完了です。 ●パソコンの内蔵無線LAN機能が無効(OFF)になっている場合は、有効(ON)に設定してください。詳しくはパソコンの取扱説明書等をご参照ください。

●暗号化をおこなう場合、通信する全ての機器を同じ設定にする必要があります。 ●暗号キーは[\*]や[●]で表示される場合があります。

無線LAN出荷時設定情報シー

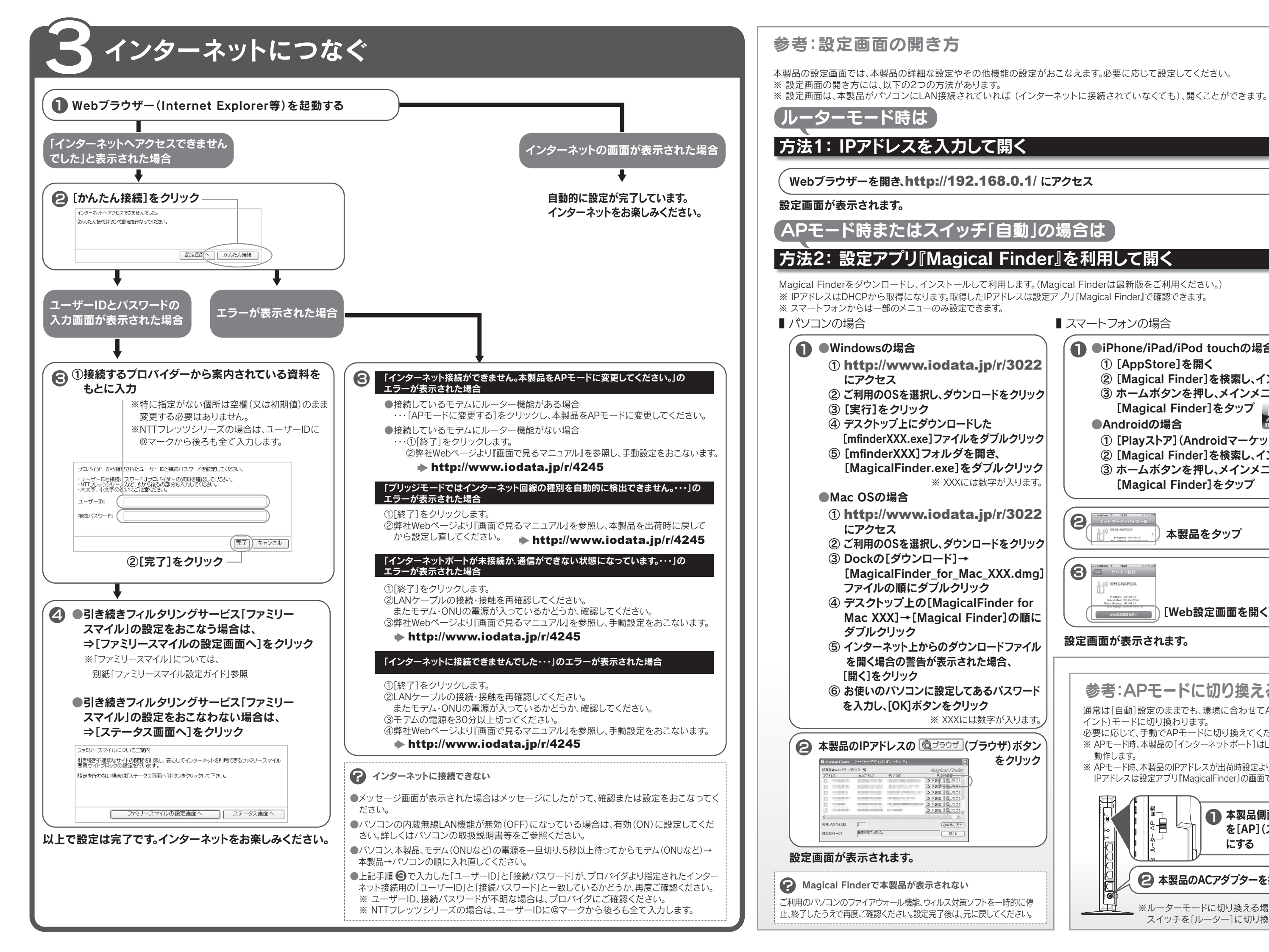

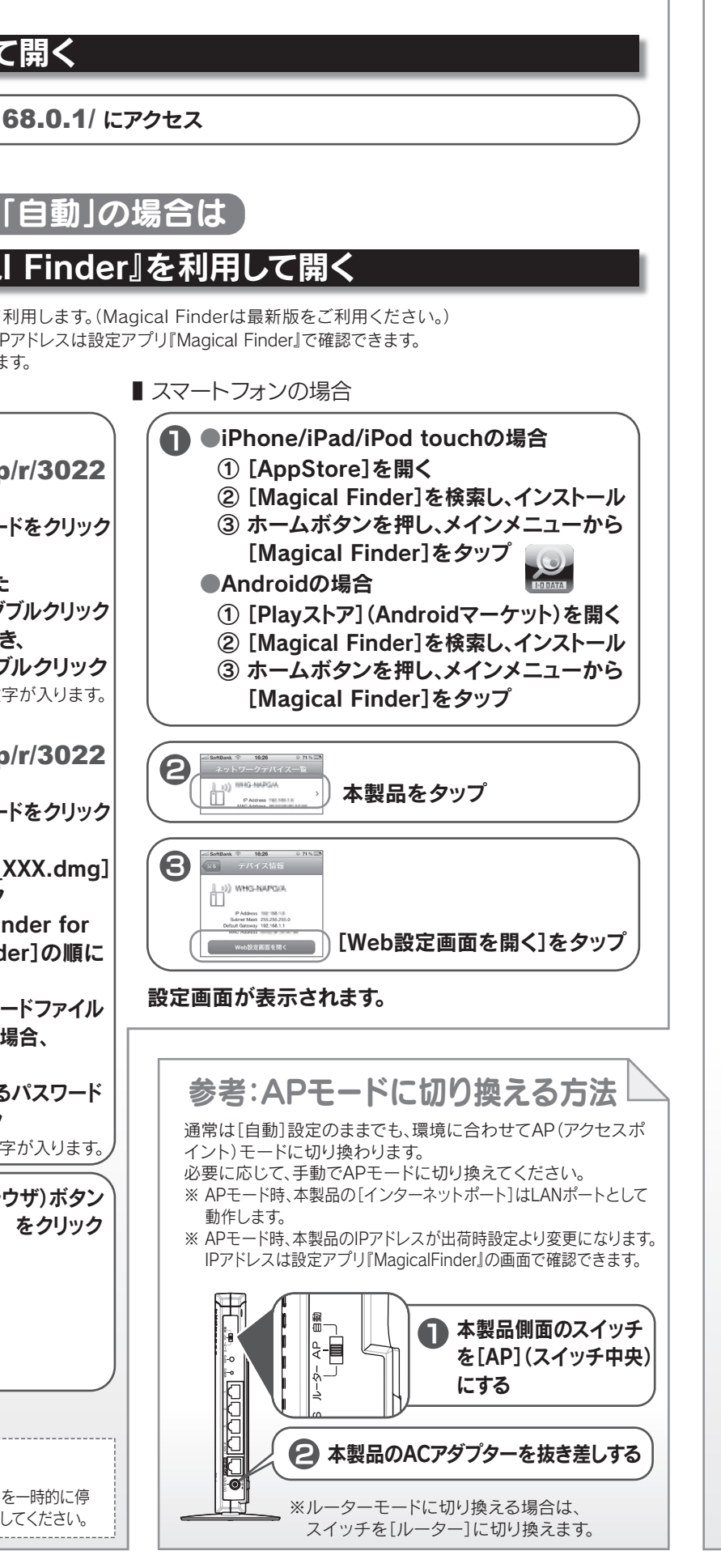

※その他のゲーム機への接続については、弊社Webページより「画面で見るマニュアル」を 参考:ゲーム機を接続する場合 ご参照ください。 http://www.iodata.jp/r/4245 ゲーム機に接続する場合の接続例を説明します。 ※事前にパソコンと本製品を接続してください。(本紙表面参照) ニンテンドー3DSの場合 PSPの場合 PSPを起動します。 ▲ HOMEメニューから[設定]をタッチ [インターネット設定]をタッチ ▶ ペートワーク設定 ホームメニューの[設定]から [ネットワーク設定]を選び、〇ボタンを押す 8 3 \*\*\*\* [インターネット接続 インターネット接続設定 設定]をタッチ [インフラストラクチャーモード]を DS ソフト用設定 アドホックモード 選び、〇ボタンを押す その他の情報 インフラストラクチャーモード ಕಲೆವ 💾 A 9 +7-782 4 [新しい接続の作成]を選び. [接続先の登録]を 接続先の登録 #来する接続を選択してく) [新しい接続の作成] ○ボタンを押す タッチ 接続先 1 接続先 3 もどる 🙂 5 10 AVE-2002 [検索する]にカーソルを合わせ、 ワイヤレス LAN 設定 6 検索する 方向キーの右(→)を押して、接続 たのインターネット接続環境に 三動で入力する 合わせた設定方法を ご案内いたしましょうか? するアクセスポイントを検索 アクセスポイント別自動設定 ワイヤレススポット 自分で設定する しただいき [自分で設定する]を タッチ A 47 - 7 - 7 BE ■ [AirPortxxxxx]を選択し、 もどる 🕒 〇ボタンを押す ▼用するアクセスポイントを選択してください。 セキュリティ 電波強度 ※"xxxxx"は機器により異なります。 6 アクセスボイントを検索 AirPortxxxx WPA 73% ※本製品のSSID1を選択します。 Wi-Fi PROTECTED SETUP]をタッチ 万 方向キーの右(→)を押して、次の画面へ進む 手動で設定 もどる 7 [プッシュボタンによる ワイヤレス LAN ヤキュリティ設定 「WPA-PSK(AES)]を選び、 ブッシュボタンによる接続 接続]をタッチ 方向キーの右(→)を押して、 WEP PIN 入力による接続 次の画面へ進む WPA-PSK(AES) もどる 🖁 ● 本製品と同じ暗号キー(13桁)を入力し、方向キーの右(→)を 押して、次の画面へ進む ※暗号キーは本製品背面に記載してあります。 A 本製品のWPSボタンを、 WPSランプが緑点滅するまで長押し(約3秒間) 「かんたん]を選び、 側面図 正面図 方向キーの右(→)を押して、 かんたん 次の画面へ進む 11 10 2757-288 ネットワーク接続の名前を入力し 接続名を入力してください 電源 方向キーの右(→)を押して、 お知らせ 次の画面へ進む 19 \*\*\* [設定一覧]で、設定内容を確認し、 方向キーの右(→)を押して、 設定一瞥 🕒 [OK]をタッチ 次の画面へ進む SSID AirPort セキュリティ WPA-PSK(AES) WPA +- \*\*\*\*\*\*\*\* インターネットへの接続テストが始まります。接続テストに 成功したら設定は完了です。メインメニューに戻り、 ○ボタンで設定を保存します。保存が完了したら接続テストをおこなってください。

インターネットに接続できることをご確認ください。

以上で接続設定は完了です。インターネットにつなぎ、ご使用ください。

# 参考:悪質サイトブロック ファミリースマイルについて

「悪質サイトブロック ファミリースマイル(以下ファミリースマイル)」は、不適切なサイトの閲覧を制限し、安心してインターネットを利用できる フィルタリングサービスです。また本製品を通して接続されるパソコン、ゲーム機、デジタル家電等を一括して設定することができ、家族みんなが 安心してインターネットをお使いいただけます。

ファミリースマイルの設定画面の開き方

※URLリストは、携帯電話キャリアで採用されているネットスター株式会社のURLリストを使用しています。

※ファミリースマイルは2ヶ月間無償です。(下記「ファミリースマイルのライセンスを更新する」参照)

※ファミリースマイルはルーターモード時のみ、ご利用いただけます。

※スマートフォンからは、全体制限の設定と、ファミリースマイルの状態の確認がおこなえます。

### ファミリースマイルの設定方法

| <ul> <li>① 本製品の設定画面を開き、「ファミリースマイル!</li> <li>● (基本設定)の順にクリック</li> <li>● (基本設定)の順にクリック</li> <li>● (基本設定)の順にクリック</li> <li>● (基本設定)の順にクリック</li> <li>● (第二日本設定)の順にクリック</li> <li>● (第二日本設定)の順にクリック</li> <li>● (第二日本設定)の順にクリック</li> <li>● (第二日本設定)の順にクリック</li> <li>● (第二日本設定)の順にクリック</li> <li>● (第二日本設定)の順にクリック</li> <li>● (第二日本設定)の順にクリック</li> <li>● (第二日本設定)の第二日本設定</li> <li>● (第二日本設定)</li> <li>● (第二日本設定)</li> <li>● (第三日本定)</li> <li>● (第三日本定)</li> <li>● (第三日本定)</li> <li>● (第三日本定)</li> <li>● (第三日本定)</li> <li>● (第三日本定)</li> <li>● (第三日本定)</li> <li>● (第三日本定)</li> <li>● (第三日本定)</li> <li>● (第三日本定)</li> <li>● (第三日本定)</li> <li>● (第三日本定)</li> <li>● (第三日本定)</li> <li>● (第三日本定)</li></ul>                                                                                                    | <ul> <li>①Webブラウザー(Internet Explorer等)を起動する</li> <li>①アドレスバーに<br/>[http://192.168.0.1]<br/>と入力</li> <li>②アドレスバーに<br/>[http://192.168.0.1]<br/>と入力</li> <li>②アドレスバーに<br/>[http://192.168.0.1]<br/>と入力</li> <li>②アドリースマイル]<br/>************************************</li></ul>                                                                                                    |
|----------------------------------------------------------------------------------------------------|----------------------------------------------------------------------------------------------------|
| ※ライセンス番号は、本製品背面の中に貼られているシール上<br>に記載の12桁の英数字です。                                                                                                    | ファミリースマイルの状態を確認する                                                                                                    |
| 全体制限]または[個別制限]の制限レベルを設定する         全体制限       本製品に接続されるパソコン、ゲーム機等の<br>全ての機器に対しての制限を設定します。         ①[全体制限]の制限レベルを選択します。         ②[設定]ボタンをクリックします。         全体制限:       ・・・・・・・・・・・・・・・・・・・・・・・・・・・・・・・・・・・・                                                                                                    | ファミリースマイルの設定画面の[サービス]欄で確認します。<br>************************************                                                                                                    |
|                                                                                                    | <ul> <li>ファミリースマイルの無料期間は、利用開始日から2ヶ月間です。</li> <li>う]き続きファミリースマイルをご利用いただく際には更新ライセンスのご購入が必要です。更新ライセンス(利用開始から一年間有効)は弊社ショッピングサイト「ioPlaza」(http://www.ioplaza.jp/)からご購入いただけます。</li> <li>①[ライセンス購入へ]ボタンをクリック</li> </ul>                                                                                                    |
| (3)(1年)/II) バダノをシリックします。     ⇒登録した機器の情報が[個別制限]に表示されます。     ④[設定]ボタンをクリックします。 <u>         ◆体制限:</u> <u>         ●別制限:</u> <u>         ●学生得当</u> <u>         ●別制限:</u> <u>         ●学生(中学年得当)</u> <u>         ●別制限:</u> <u>         ●学生(中学年得当)</u> <u>         ●別制限:</u> <u>         ●学生(中学年得当)</u> <u>         ●別制限:</u> <u>         ●学生(中学年得当)</u> <u>         ●別制限:</u> <u>         ●学生(中学年得当)</u> <u>         ●別制限:</u> <u>         ●学生(中学年得当)</u> <u>         ●別制限:</u> <u>         ●学生(中学年得当)</u> <u>         ●別</u> <u>         ●別用」が、         ●学生(中学年得当)</u> <u>         ●別制限:</u> <u>         ●学生(中学年得当)</u> <u>         ●別制限:</u> <u>         ●学生(中学年得当)</u> <u>         ●別</u> <u>         ●</u> <u>         ●学生(中学年得当)</u> <u>         ●別</u> <u>         ●</u> <u>         ●学生(中学年得当)</u> <u>         ●別</u> <u>         ●</u> <u>         ●学生(中学年得当)</u> <u>         ●</u> <u>         ●</u> <u>         ●</u> <u>         ●学生(中学年得当)</u> <u>         ●</u> <u>         ●</u> <u> </u> <u>         ●</u> <u>   ●</u> <u> </u> | <ul> <li>Starza購入</li> <li>Starzaţi, Construction</li> <li>Starzaţi, Construction</li></ul> |
| ※合 <sup>φ</sup> 𝔤𝔅𝔅𝔅𝔅𝔅𝔅𝔅𝔅𝔅𝔅𝔅𝔅𝔅𝔅𝔅𝔅𝔅𝔅                                                                                                    | (マス) (マス) (マス) (マス) (マス) (マス) (マス) (マス)                                                                                                    |
| 以上で「ノアミリースマイル」か利用開始でさる状態になります。                                                                                                    | ⇒引き続きファミリースマイルをご利用いただけます。                                                                                                    |

参考:無線LAN高速モードを使用する方法(使用する帯域を40MHzに変更し、最大300Mbpsに変更する)

本製品は初期設定で20MHzでの動作となります。40MHzへの設定の変更手順については、弊社Webページより「画面で見るマニュアル」の「基本設定」を ご覧ください。 ▶ http://www.iodata.jp/r/4245